## North Island College Dual Credit Application Steps for EducationPlannerBC

- 1. Log into EducationPlannerBC (EPBC) here
- 2. Complete the application Process as outlined below.
- For a first-time user click on Sign up for your EducationPlannerBC Account

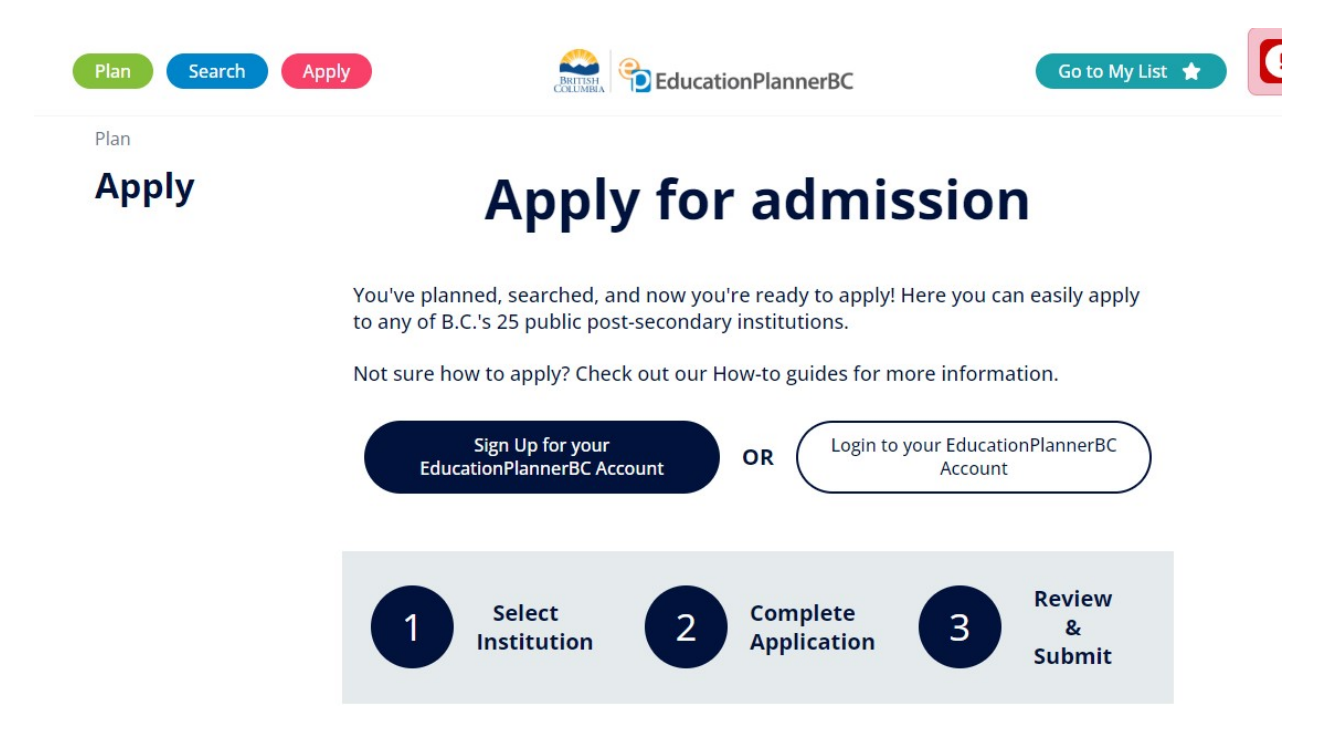

• Once you have signed up for your EPBC account complete your Profile. Profile only needs to be set up once and Contact Information may be updated at any time. Click on the blue Start Applying button once your Profile is completed.

| Plan Search Apply            |                                                                                                    | EducationP                                                                       | lannerBC                                         | Go to My List 🔺               |  |
|------------------------------|----------------------------------------------------------------------------------------------------|----------------------------------------------------------------------------------|--------------------------------------------------|-------------------------------|--|
| Plan > Apply > Profile Apply | Profile                                                                                             |                                                                                  |                                                  |                               |  |
| Submitted Applications       | 8-                                                                                                  |                                                                                  | 2                                                | 3                             |  |
|                              | UPDATE PROFILE                                                                                      | Select Institution                                                               | Complete Application                             | Review & Submit               |  |
|                              | LAST MODIFIED<br>a few seconds ago                                                                  |                                                                                  |                                                  |                               |  |
|                              | If you want to update your Password or Email Address, please go to your EducationPlannerBC Account. |                                                                                  |                                                  |                               |  |
|                              | Your profile consists of pe<br>alongside any application                                            | ersonal and contact information, alo<br>you submit to a Post-Secondary Inst      | ng with your academic history. A cop<br>itution. | y of your profile is included |  |
|                              |                                                                                                    | ersonal Information<br>ovide details about your identity, langua                 | ge and citizenship.                              |                               |  |
|                              |                                                                                                    | ontact Information<br>ovide your mailing address, telephone n                    | umber, and optionally, an emergency co           | ontact.                       |  |
|                              |                                                                                                    | cademic History<br>t all High Schools (Grades 8-12), Homes<br>rrently attending. | chools and Post-Secondary Institutions y         | you have attended or are      |  |
|                              |                                                                                                    |                                                                                  |                                                  | Start Applying                |  |

affa.

• Select Institution – Click on North Island College

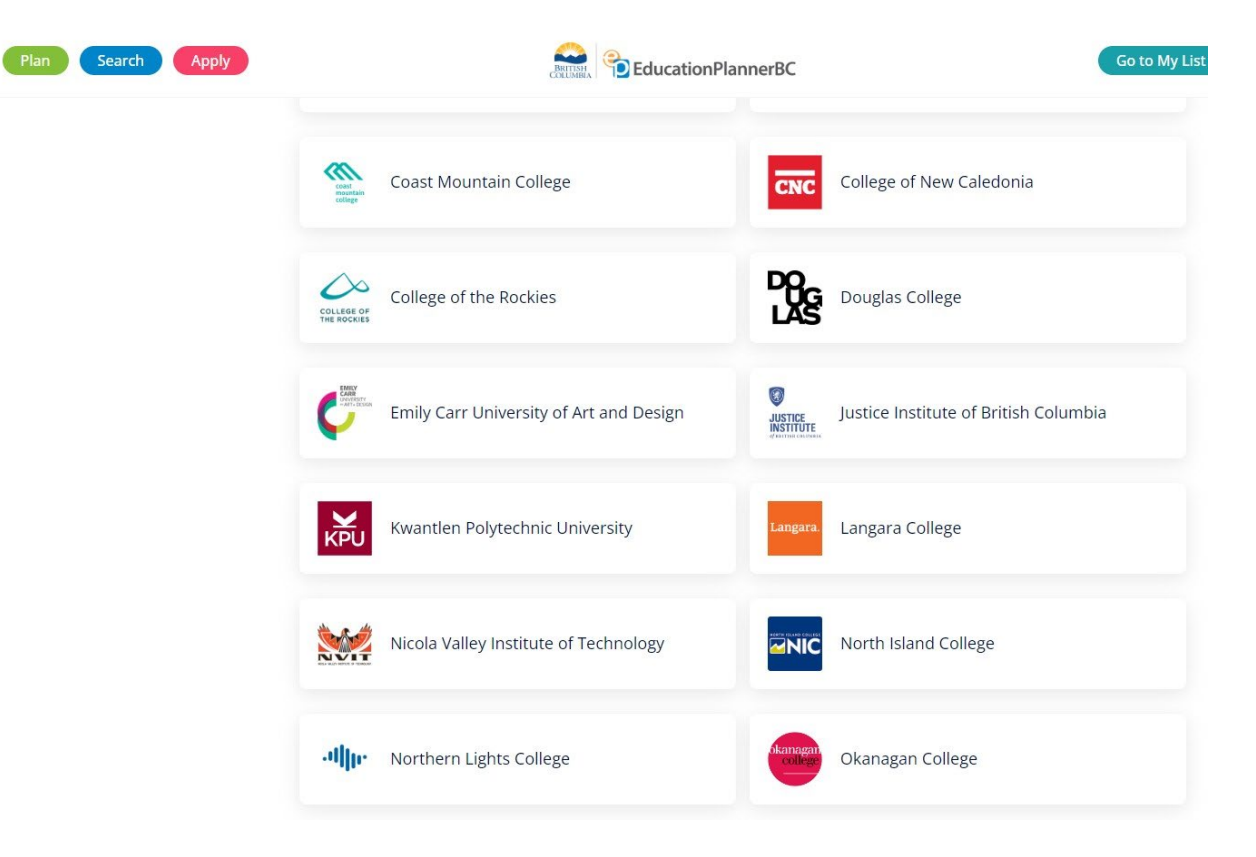

• Once you have selected North Island College you will be taken to the Information for Applicants page. Ensure you have read the information supplied and once done, click on the blue Create Application button.

| Зеагст Арруу         |                                                                                                  | COLUMBLA DE Education PI                                                                               | annerBC                                                                                 | GOLO MY LIS                                        |
|----------------------|--------------------------------------------------------------------------------------------------|----------------------------------------------------------------------------------------------------|-----------------------------------------------------------------------------------------|----------------------------------------------------|
| bmitted Applications | 8                                                                                                | — <b>~</b> —                                                                                           | 2                                                                                       | 3                                                  |
|                      | Update Profile                                                                                   | Select Institution                                                                                     | COMPLETE APPLICATION                                                                    | Review & Submit                                    |
|                      |                                                                                                  |                                                                                                    |                                                                                         |                                                    |
|                      | <ul> <li>Information for Applicant</li> <li>This information is for all new</li> </ul>           | is<br>and returning students, both d                                                                   | omestic and international, applying to                                                  | Prostory Read                                      |
|                      | Upon receipt of your applicati<br>your NIC student email and lo<br>correspondence will be direct | ion, North Island College (NIC) w<br>gin information. Please check y<br>ed ONLY to your NIC email addr | ill send an email to your personal em<br>our junk folder if you have not receiv<br>ess. | ail address that includes<br>ed it. All subsequent |
|                      | When applying, you will be<br>campus listed for your prog                                        | required to choose a campus l<br>ram, or to the campus locatio                                         | ocation, regardless of delivery met<br>n you would attend for on-campus                 | thod. Please apply to the classes.                 |
|                      | International Applicants:<br>NIC is currently accepting inte                                     | rnational applicants for a limite                                                                      | d number of programs. Only available                                                    | e programs will show on the                        |

• Once you click on the blue Create Application button you will be taken to the Program Selection and Additional Information stage. Click on Program Selection, once you have completed this section you will be taken to the Additional Information page automatically.

| Plan Search Apply | Go to My List ★                                                                                                    |
|-------------------|----------------------------------------------------------------------------------------------------|
|                   |                                                                                                    |
|                   | Information for Applicants                                                                                                    |
|                   | This information is for all new and returning students, both domestic and international, applying to programs at North Island College.                                                                                                    |
|                   | Upon receipt of your application, North Island College (NIC) will send an email to your personal email address that includes<br>your NIC student email and login information. Please check your junk folder if you have not received it. All subsequent<br>correspondence will be directed ONLY to your NIC email address. |
|                   | When applying, you will be required to choose a campus location, regardless of delivery method. Please apply to the campus listed for your program, or to the campus location you would attend for on-campus classes.                                                                                                    |
|                   | International Applicants:<br>NIC is currently accepting international applicants for a limited number of programs. Only available programs will show on the<br>list when you select the term.                                                                                                    |
|                   | The ference No. 1083972                                                                                                    |
|                   | LAST MODIFIED a few seconds ago                                                                                                    |
|                   | Program Selection     Select the program you're interested in applying for at North Island College.                                                                                                    |
|                   | Additional Information     Provide additional details requested by North Island College.                                                                                                    |

• Complete the required information on the Program Selection page (Program, Campus and Term are drop down selection fields. Once completed, click on the blue Save button.

| Plan Search Apply | EducationPlannerBC                                                                                                    | o to My List 🔺 |  |  |
|-------------------|----------------------------------------------------------------------------------------------------|----------------|--|--|
|                   | Program Selection     Select the program you're interested in applying for at North Island College.                                                                                                    |                |  |  |
|                   | Program Selection<br>If you don't see your term or program, please check deadlines and requirements for your program on the North Island<br>College website, or contact the North Island College admissions office directly for information on program availability. |                |  |  |
|                   | Dual Credit ×                                                                                                    | $\sim$         |  |  |
|                   | SELECT YOUR PROGRAM                                                                                                    |                |  |  |
|                   | University Studies ×                                                                                                    | ~              |  |  |
|                   | CHOOSE YOUR CAMPUS                                                                                                    |                |  |  |
|                   | Comox Valley ×                                                                                                    | $\sim$         |  |  |
|                   | WHICH TERM DO YOU WISH TO START?                                                                                                    |                |  |  |
|                   | Winter 2024 ×                                                                                                    | $\sim$         |  |  |
|                   |                                                                                                    |                |  |  |
|                   | Cancel                                                                                                    | ave            |  |  |

- Complete the Additional Information page by selecting your school district using the drop-down function.
- A completed sponsorship form signed by your school <u>and</u> a completed release of information form are required to up be uploaded at the time of application. *Forms can be downloaded in the application, or at nic.bc.ca/dual-credit under "Getting Started"*
- If you require support from our Department of Accessible Learning Services, select Yes. Canadian Armed Forces is option and is not required by Dual Credit applicants.
- Once completed, click on the blue Save button.

| Select option                                                                                                    | ~                                                                                          |
|----------------------------------------------------------------------------------------------------|--------------------------------------------------------------------------------------------|
| AThis field is required.                                                                                                    |                                                                                            |
| Dual Credit Sponsorship Form                                                                                                    |                                                                                            |
| Download and complete the Dual Credit Sponsorship form 🗹 . Submission of this required to complete your application.                                                                                                    | s document as a PDF is                                                                     |
| Browse                                                                                                    |                                                                                            |
| Dual Credit Release of Information Form                                                                                                    |                                                                                            |
| Download and complete the Release of information form <b>C</b> . Submission of this d required to complete your application.                                                                                                    | locument as a PDF is                                                                       |
| Browse                                                                                                    |                                                                                            |
| Indigenous Identity                                                                                                    |                                                                                            |
| Do you identify yourself as an Aboriginal person of Canada?                                                                                                    |                                                                                            |
| The term Aboriginal person refers to First Nations, Métis and Inuit peoples of Car                                                                                                    | nada.                                                                                      |
| ○ Yes  ○ No  ● (Not specified)                                                                                                    |                                                                                            |
| Do you wish to be contacted by the Department of Accessible Learning Services<br>requesting academic accommodations due to a disability or medical condition?                                                                                                    | s for the purposes of<br>(Optional)                                                        |
| The Department of Accessible Learning Services (DALS) I provides support to No<br>who identify as having a disability which may impact their ability to study. If you i<br>disability and require academic accommodation, please visit the website for mor<br>services question is a voluntary disclosure. | orth Island College students<br>identify as a student with<br>re information. This support |
| No                                                                                                    | ×   ~                                                                                      |
| Have you served in the Canadian Armed Forces? (Optional)                                                                                                    |                                                                                            |
| No                                                                                                    | ××                                                                                         |

• Once applicants have completed the required sections select the Review and Submit Application button.

| Plan Search Apply |                      | Go to My L                                                                                                    | .ist |
|-------------------|----------------------|----------------------------------------------------------------------------------------------------|------|
|                   |                      |                                                                                                    |      |
|                   | Please review and co | nfirm your information in the below section.                                                                        |      |
|                   | ~ 🖭                  | Review Profile<br>Review details about your identity, language and citizenship.                                     |      |
|                   | ~ 🖂                  | Review Application<br>Review your program selection and additional information.                                     |      |
|                   | ^ 🖸                  | Application Fee — \$0.00 CAD (non-refundable)<br>Your application fees, based on your profile and selected program. |      |
|                   | Amount               | Description                                                                                                    |      |
|                   | \$ 0.00              | Domestic Dual Credit                                                                                                |      |
|                   | \$ 0.00              | Total                                                                                                    |      |

## **Application Fee**

To change your application after it is submitted, please contact the Admissions department at North Island College. PAYMENT OPTIONS

O No charge.

(Not Specified)

• Once review has been completed and the applicant is satisfied with the information, and the appropriate Confirmations are completed, click on the blue Submit Application button.

| Confirm Email Address                                                                                                    |
|----------------------------------------------------------------------------------------------------|
| ls your current email address, darin.bellham@nic.bc.ca?                                                                                                    |
| Yes, this is my current email address.                                                                                                    |
| It's important that we have your current email address; it's where we'll send your application receipt, and how the school will contact you with next steps about your application.                                                                                                    |
| If you need to update your email address, please do so at EducationPlannerBC Account - Update Email, before proceeding to<br>Make Payment.                                                                                                    |
| Consent for Information Disclosure and Declaration of Applicant                                                                                                    |
| I declare that the information I have submitted in this application is true and correct. Completion of this application permits<br>North Island College (NIC) to request and/or confirm any information necessary to support my application for admission.<br>Falsifying any documents or information submitted will result in the immediate cancellation of admission or registration at<br>the college. I understand that this application is a request for admission and does not guarantee admission to any program<br>or course. Admission is subject to meeting program and course prerequisites and to space availability. Decisions on my<br>admission will be made only after the application fee and all required documents have been submitted. I agree to abide by<br>the established rules and regulations of North Island College, including those of the program in which I shall be registered. |
| Freedom of Information and Protection of Privacy                                                                                                    |
| I have read and understand the Notice above and consent to and authorize EPBC to use and disclose my personal information<br>for the purposes described.                                                                                                    |
| I hareby cartify that the information provided in this Application is true accurate and complete                                                                                                    |

- Once submitted the applicant will receive an email confirmation from EPBC.
- North Island College Admissions will then receive the application via an automated download and be in contact with the applicant.